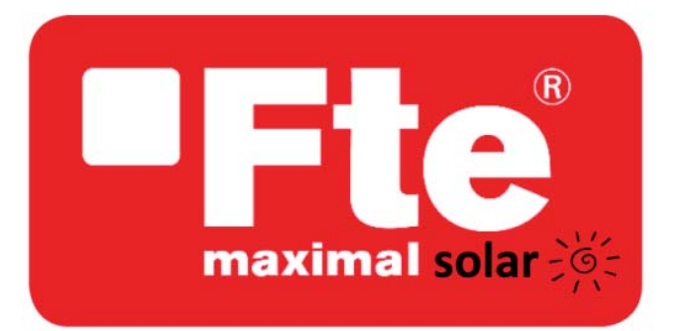

# Instalación / Manual de usuario

**Microinversor fotovoltaico** conectado a la red (WIFI-G3 externo)

> Versión:1.0 03/04/2023

# Tabla de Contenidos

| Instrucciones de seguridad importantes                              | 01-03 |
|---------------------------------------------------------------------|-------|
| Instrucciones de seguridad                                          |       |
| Declaración de interferencia de radio                               |       |
| El significado de los símbolos                                      |       |
| Introducción al sistema del microinversor                           | 03-05 |
| Los microinversores maximizan la producción de energía fotovoltaica |       |
| Más seguro que los inversores centralizados                         |       |
| Fácil de instalar                                                   |       |
| Introducción al microinversor                                       | 05    |
| Instalación del sistema del microinversor                           | 06-10 |
| Componentes de instalación adicionales                              |       |
| Piezas y herramientas necesarias por su parte                       |       |
| Procedimientos de instalación                                       |       |
| Instrucciones de funcionamiento del sistema del microinversor       | 10-11 |
| Solución de problemas                                               | 11-13 |
| Indicaciones de estado e informe de errores                         |       |
| Solución de problemas de un microinversor que no funciona           |       |
| Reemplazo                                                           | 14    |
| Datos técnicos                                                      | 14-15 |
| Hoja de datos del microinversor 600/800/1000G3                      |       |
| Diagrama de cableado                                                | 16-17 |
| Plataforma de Monitoreo                                             | 18    |
| Cómo Configurar el Microinversor al Router<br>Vía Web               | 19-22 |
| Cómo conectarse en la aplicación                                    | 23-27 |

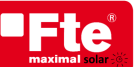

# Instrucciones de seguridad importantes

Este manual contiene instrucciones importantes que se deben seguir durante la instalación y el mantenimiento del Inversor fotovoltaico conectado a la red (Microinversor). Para reducir el riesgo de descarga eléctrica y garantizar la instalación y el funcionamiento seguros del Microinversor, los siguientes símbolos aparecen a lo largo de este documento para indicar condiciones peligrosas e instrucciones de seguridad importantes.

Especificaciones sujetas a cambios sin previo aviso; asegúrese de estar utilizando el manual más reciente que se encuentra en el sitio web del fabricante.

**ADVERTENCIA:** Esto indica una situación en la que el incumplimiento de las instrucciones puede provocar una falla grave del hardware o peligro para el personal si no se aplica correctamente. Tenga mucho cuidado al realizar esta tarea.

**NOTA:** Esto indica información que es importante para optimizar el funcionamiento del microinversor. Siga estrictamente estas instrucciones.

# Instrucciones de seguridad

✓ NO desconecte el módulo fotovoltaico del microkpversor skp desconectar la alimentación de AC.

✓ Solo profesionales calificados deben instalar y/o reemplazar los microinversores.

Realice todas las instalaciones eléctricas de acuerdo con los códigos eléctricos locales.

Antes de instalar o utilizar el microinversor, lea todas las instrucciones y marcas de precaución en los documentos técnicos y en el sistema del microinversor y el panel solar.

✓ Tenga en cuenta que el cuerpo del microinversor es el disipador de calor y puede alcanzar una temperatura de 80 °C. Para reducir el riesgo de quemaduras, no toque el cuerpo del microinversor.

✓ NO intente reparar el microinversor. Si falla, comuníquese con soporte técnico para obtener un número de RMA e iniciar el proceso de reemplazo. Dañar o abrir el Microinversor anulará la garantía.

#### ✓ Precaución!

El conductor de puesta a tierra de protección externo está conectado al terminal de puesta a tierra de protección del inversor a través del conector de AC.

Al realizar la conexión, conecte primero el conector de AC para garantizar la conexión a tierra del inversor y luego realice las conexiones de DC.

Al desconectar, desconecte la AC abriendo primero el disyuntor del circuito derivado, pero mantenga el conductor de conexión a tierra de protección en el disyuntor del circuito derivado, conéctelo al inversor y luego desconecte las entradas de DC.

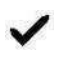

En ninguna circunstancia conecte la entrada de DC cuando el conector de AC esté desenchufado.

✓ Instale dispositivos de conmutación de aislamiento en el lado de AC del inversor.

# Declaración de interferencia de radio

Cumplimiento de CE EMC: el equipo puede cumplir con CE EMC, que están diseñados para proteger contra interferencias dañinas en una instalación residencial. El equipo podría radiar energía de radiofrecuencia y esto podría causar interferencias dañinas a las comunicaciones de radio si no se siguen las instrucciones al instalar y usar el equipo. Pero no hay garantía de que no se produzcan interferencias en una instalación en particular. Si este equipo causa interferencia dañina en la recepción de radio o televisión, las siguientes medidas pueden resolver los problemas:

A) Reubique la antena receptora y manténgala alejada del equipo.

B) Consulte al distribuidor o a un técnico experimentado en radio/TV para obtener ayuda.

Los cambios o modificaciones no aprobados expresamente por la parte responsable del cumplimiento pueden anular la autoridad del usuario para operar el equipo.

# El significado de los símbolos

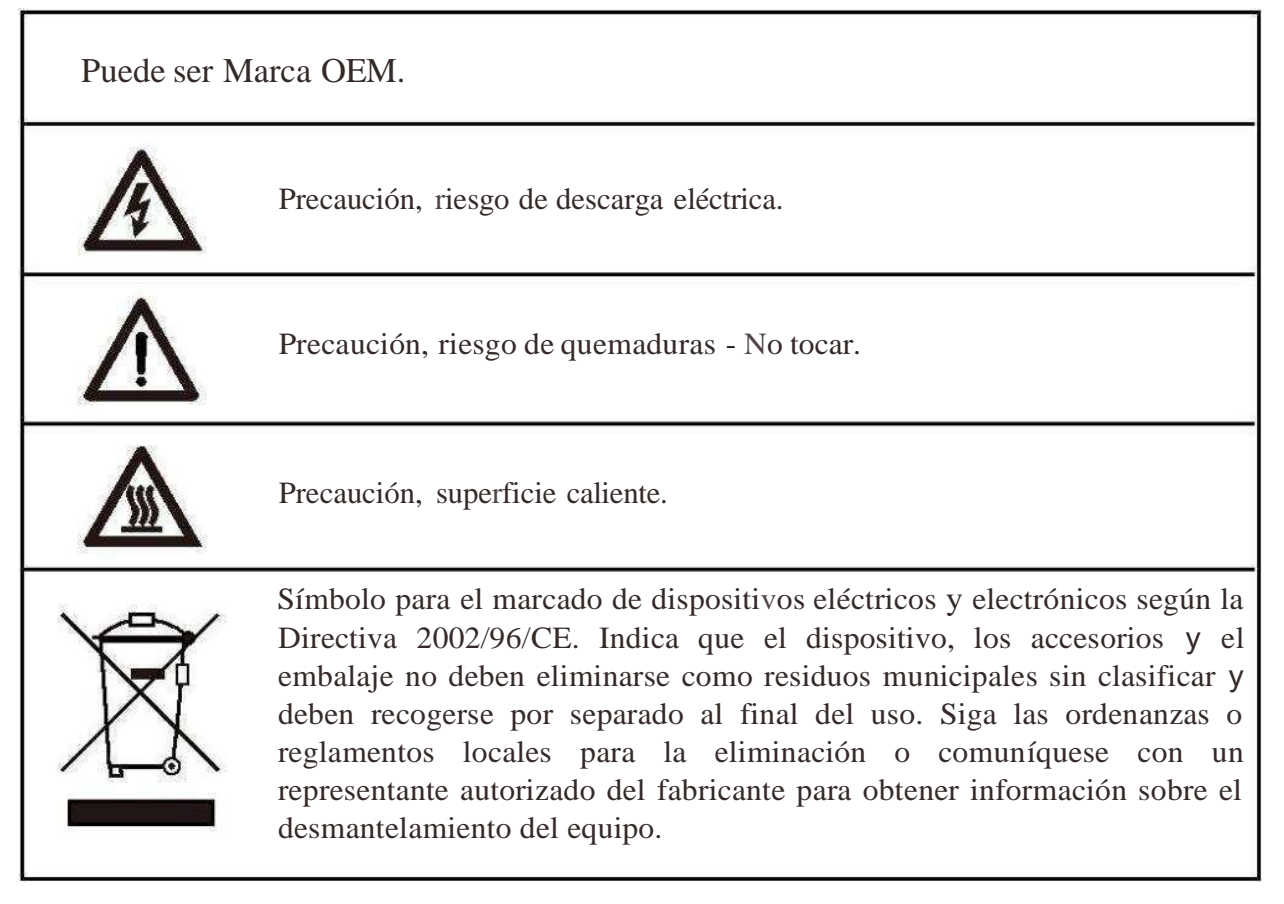

| CE          | La marca CE está adherida al inversor solar para<br>verificar que la unidad cumple con las disposicio-nes<br>de las directivas europeas de bajo voltaje y EMC.                                                                                                    |
|-------------|----------------------------------------------------------------------------------------------------|
|             | Consulte las instrucciones de funcionamiento.                                                                                                    |
| Personal of | cualificado                                                                                                    |
|             | Persona adecuadamente asesorada o supervisada por una<br>persona capacitada en electricidad para permitirle percibir los<br>riesgos y evitar los peligros que puede crear la electricidad. A<br>los fines de la información de Personal seguridad de este<br>manual, una "persona calificada" es alguien que está<br>calificado familiarizado con los requisitos de seguridad,<br>sistema de refrigeración y EMC y está autorizado para<br>energizar, conectar a tierra y etiquetar equipos,sistemas y<br>circuitos de acuerdo con las normas establecidas. El inversor<br>y el sistema Endues solo pueden ser puestos en marcha y<br>operados por personal calificado. |

# Introducción al sistema del microinversor

El microinversor se utiliza en aplicaciones interactivas conectadas a la red y consta de dos elementos clave:

- Microinversor
- Enrutador

Esta serie de microinversores tiene un módulo WIFI incorporado para que pueda comunicarse directamente con el enrutador.

# 600 / 800 / 1000G3

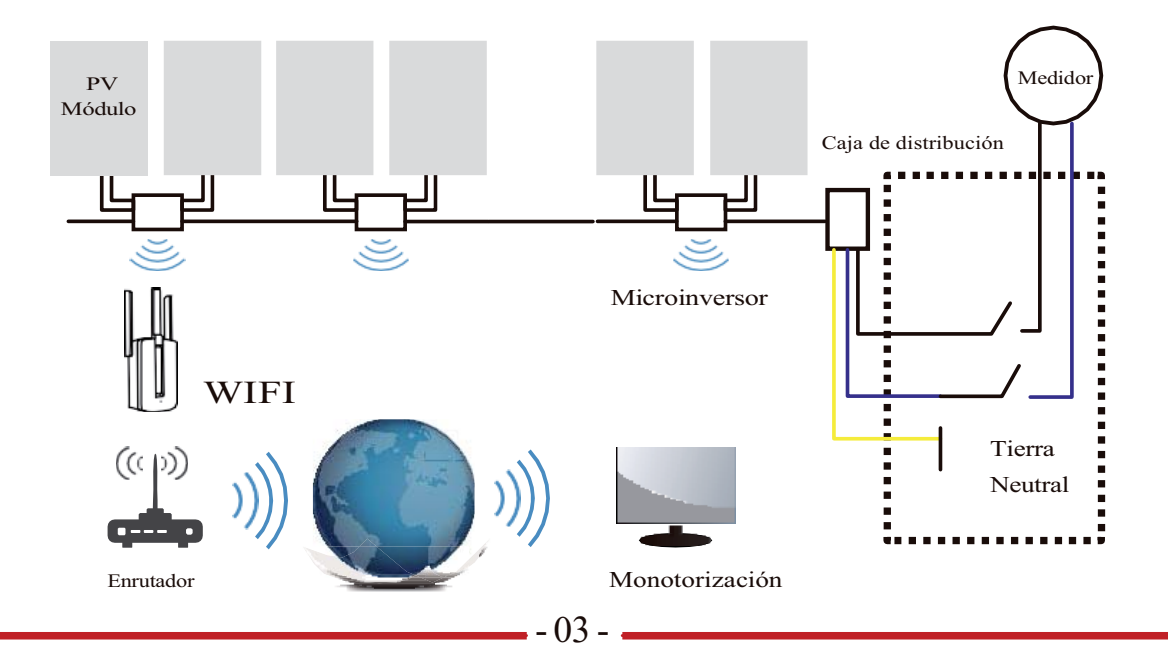

#### NOTE: Si la señal wifi en el área donde el MECD es débil, es necesario agregar un amplificador de señal wifi en un lugar adecuado entre el enrutador y el microinversor.

Este sistema integrado mejora la seguridad; maximiza la recolección de energía solar; aumenta la confiabilidad del sistema y simplifica el diseño, la instalación, el mantenimiento y la administración del sistema solar.

## Los microinversores maximizan la producción de energía fotovoltaica

Cada módulo fotovoltaico tiene controles individuales de seguimiento de la potencia pico máxima (MPPT), lo que garantiza que la potencia máxima se exporte a la red pública independientemente del rendimiento de los otros módulos fotovoltaicos del conjunto. Cuando los módulos fotovoltaicos del conjunto se ven afectados por la sombra, polvo, orientación o cualquier situación en la que un módulo tenga un rendimiento inferior al de las otras unidades, el microinversor garantiza el máximo rendimiento del conjunto al maximizar el rendimiento de cada módulo dentro del conjunto.

## Más seguro que los inversores centralizados o de cadena

El sistema de microinversor distribuido garantiza que no exista ningún punto único de falla del sistema en todo el sistema fotovoltaico. Los microinversores están diseñados para funcionar a plena potencia a temperaturas ambientales exteriores de hasta 149 °F (65 °C). La carcasa del inversor está diseñada para su instalación en exteriores y cumple con la clasificación de protección ambiental IP65.

## Fácil de instalar

Puede instalar módulos fotovoltaicos individuales en cualquier combinación de cantidad de módulos, orientación, tipo diferente y tasa de potencia. El cable de conexión a tierra (PE) del cable de AC está conectado al chasis dentro del microinversor, eliminando potencialmente la instalación del cable de conexión a tierra (consulte la normativa local).

La recopilación de datos adopta wifi interno, se necesita un enrutador inalámbrico cerca del microinversor. Cuando complete la instalación del microinversor, configure el enrutador inalámbrico con wifi interno (consulte el manual de usuario de wifi). Los datos se cargarán automáticamente. Los usuarios pueden monitorear y administrar el microinversor a través del sitio web o la aplicación correspondiente.

# Introducción al microinversor

Los microinversores se conectan con la red monofásica y también pueden usar múltiples microinversores en forma de red monofásica para lograr una red trifásica.

Para obtener más información, consulte la página de Datos técnicos (P17~20) de este manual.

| Acdelo           | Red de CA     | Max. por ramal          |  |
|------------------|---------------|-------------------------|--|
| SUN600G3-EU-230  | 50/60Hz, 230V | 8 para disyuntor de 25A |  |
| SUN800G3-EU-230  | 50/60Hz, 230V | 6 para disyuntor de 25A |  |
| SUN1000G3-EU-230 | 50/60Hz, 230V | 5 para disyuntor de 25A |  |

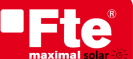

# Instalación del sistema del microinversor

Un sistema fotovoltaico que utiliza microinversores es fácil de instalar. Cada microinversor se monta fácilmente en el bastidor fotovoltaico, directamente debajo de los módulos fotovoltaicos. Los cables de DC de bajo voltaje se conectan directamente desde el módulo fotovoltaico al microinversor, lo que elimina el riesgo de un alto voltaje de DC. La instalación DEBE cumplir con las normas locales y las normas técnicas.

iDeclaración especial! No se debe usar un dispositivo AC GFCI para proteger el circuito dedicado al microinversor aunque sea un circuito externo. Ninguno de los pequeños dispositivos GFCI (5~30mA) está diseñado para retroalimentación y se dañará si se retroalimenta. De manera similar, los AFCI de AC no han sido evaluados para la retroalimentación y pueden dañarse si se retroalimentan con la salida de un inversor fotovoltaico.

**ADVERTENCIA**: Realice todas las instalaciones eléctricas de acuerdo con los códigos eléctricos locales.

- ADVERTENCIA: Tenga en cuenta que solo los profesionales calificados deben instalar y/o reemplazar los microinversores
- ADVERTENCIA: Antes de instalar o usar un microinversor, lea todas las instrucciones y advertencias en los documentos técnicos y en el propio sistema microinversor, así como en la matriz fotovoltaica.
- **ADVERTENCIA**: Tenga en cuenta que la instalación de este equipo incluye el riesgo de descarga eléctrica.
- ADVERTENCIA: No toque ninguna parte viva del sistema, incluida la matriz fotovoltaica, cuando el sistema se haya conectado a la red eléctrica.
- NOTA: Recomendamos encarecidamente instalar dispositivos de protección contra sobretensiones en la caja del medidor dedicada

#### Componentes de instalación adicionales

Conectores de interconexión macho y hembra de AC (se venden por separado) Tapas de sellado (se venden por separado)

#### Piezas y herramientas necesarias por su parte

Además de su matriz fotovoltaica y su hardware asociado, necesitará los siguientes elementos:

- Una caja de empalme de conexión AC
- Herrajes de montaje aptos para estanterías de módulos
- Vasos y llaves para montaje de herrajes
- Conductor de puesta a tierra continuo y arandelas de puesta a tierra
- Un destornillador Phillips
- Una llave dinamo-métrica

# Lista de piezas

Consulte la siguiente tabla para ver si todas las piezas están incluidas en el paquete:

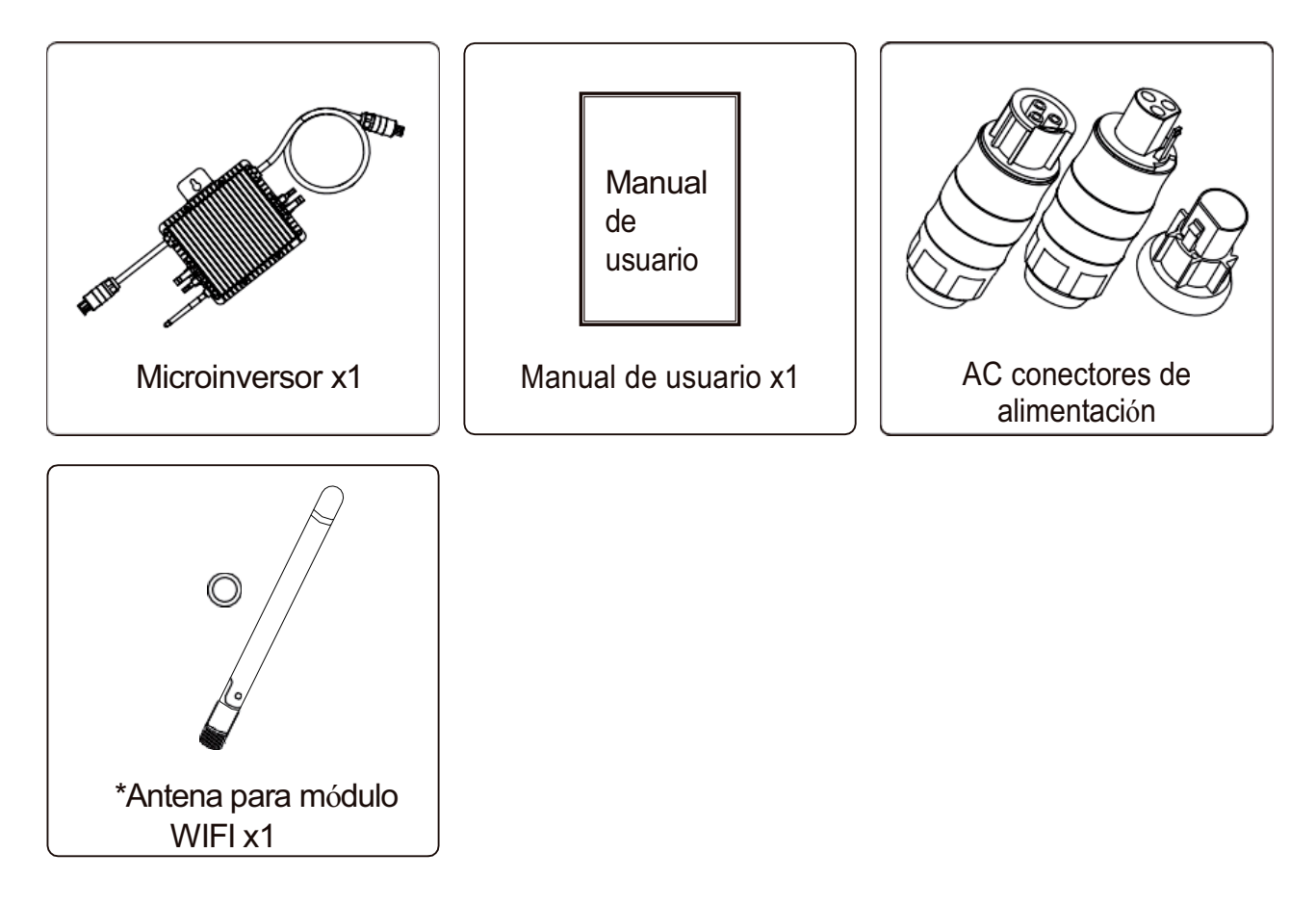

\* Esta antena es para microinversor que tiene módulo wifi incorporado.

# Procedimientos de instalación

## Step 1 - instale la caja de conexiones del circuito derivado de CA

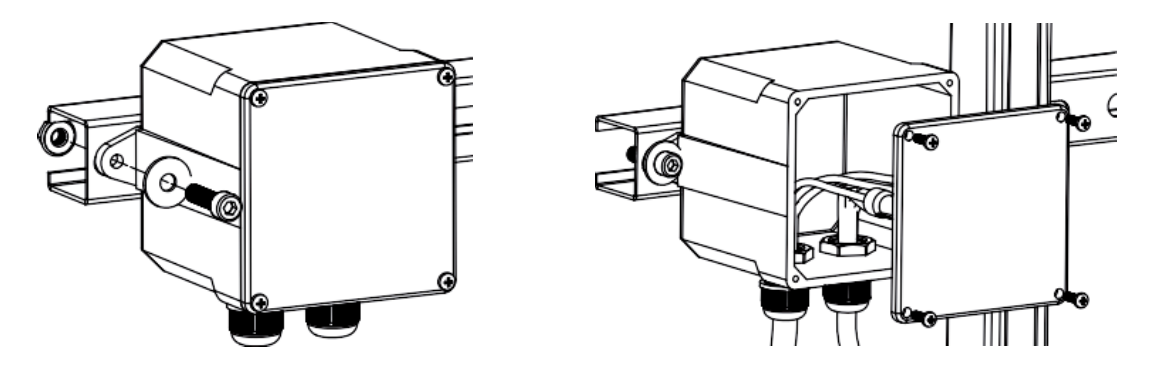

a. Instale una caja de conexiones adecuada en una ubicación adecuada en el sistema de estanterías fotovoltaicas (normalmente al final de una rama de módulos).

b. Conecte el extremo abierto del cable de AC en la caja de empalmes usando un prensa- estopas apropiado o un accesorio de alivio de tensión. c. Cablear los conductores de la AC (230/400Vac): L- rojo; N- negro; PEamarillo verde.

d. Conecte la caja de empalmes del circuito derivado de AC al punto de interconexión de servicios públicos.

**ADVERTENCIA**: El código de color del cableado puede ser diferente según la normativa local, compruebe todos los cables de la instalación antes de conectarlos al cable de CA para asegurarse de que coincidan. Un cableado incorrecto puede dañar irremediablemente los microinversores, este problema no está cubierto por la garantía.

## Paso 2 - Fije el microinversor a la estantería o al marco del módulo fotovoltaico

a. Marque la ubicación del microinversor en el bastidor, con respecto a la caja de conexiones del módulo fotovoltaico o cualquier otra obstrucción

b. Monte un microinversor en cada una de estas ubicaciones utilizando el hardware recomendado por su proveedor de estanterías de módulos,

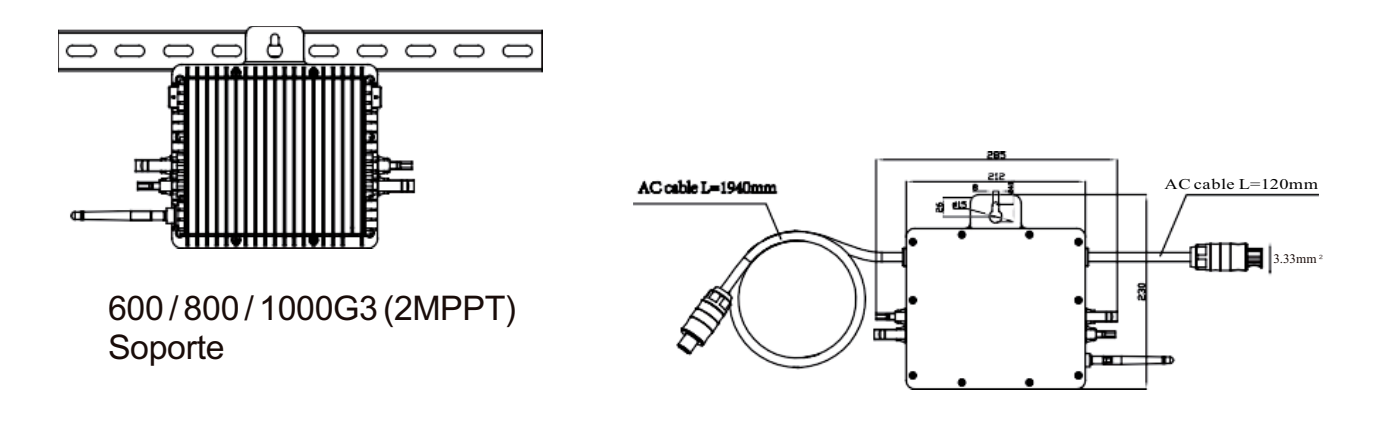

El cable de CA del microinversor es un cable TC-ER con un área de sección transversal de cable de 3,33 mm<sup>2</sup>.

**ADVERTENCIA**: Antes de instalar cualquier microinversor, verifique que el voltaje de la red pública en el punto de conexión común coincida con la clasificación de voltaje en la etiqueta del microinversor.

**ADVERTENCIA**: No coloque los inversores (incluidos los conectores de DC y AC) expuestos al sol, la lluvia o la nieve, incluso si hay espacio entre los módulos. Deje un mínimo de 3/4 (1,5 cm) entre el techo y la parte inferior del Microinversor para permitir flujo de aire adecuado.

# Paso 3: Conecte los microinversores en paralelo

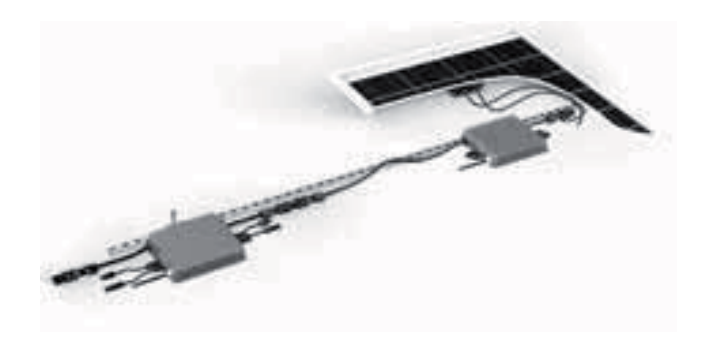

600/800/1000G3 (2MPPT) conectar en paralelo

a. Consulte la página 5 de datos técnicos del microinversor para conocer el número máximo permitido de microinversores en cada circuito derivado de AC.

b. Enchufe el conector de AC macho del microinversor en el conector hembra para conectarlo a la interfaz del conector de AC de la siguiente manera.

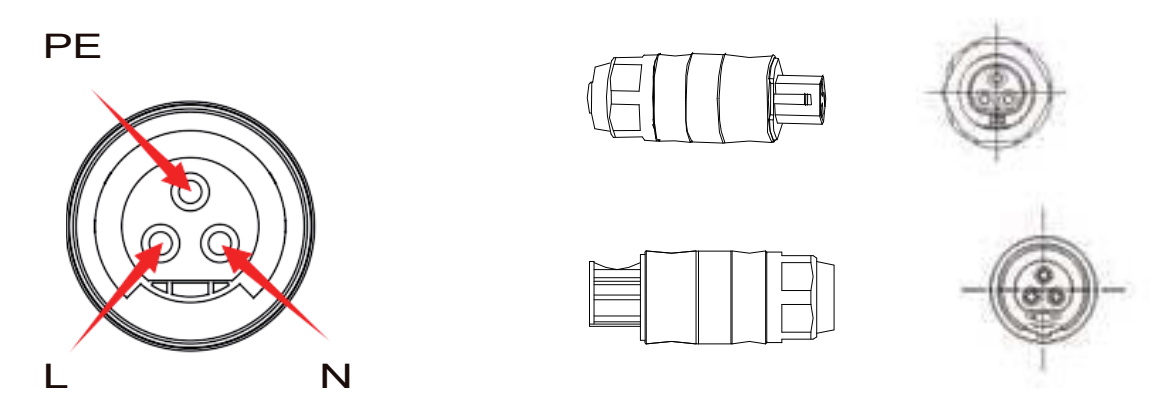

**ADVERTENCIA**: NO exceda el número máximo de microinversores en un circuito derivado de CA, como se muestra en la página 5 de este manual.

Paso 4: instale una tapa protectora del cable de AC en el extremo de cable de AC

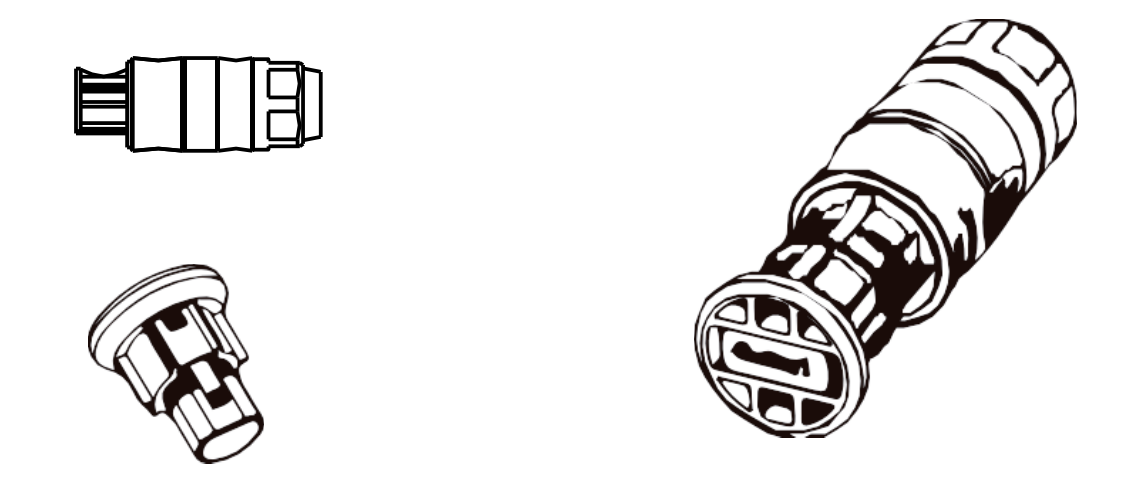

## Paso 5: conecte el microinversor a los módulos PF

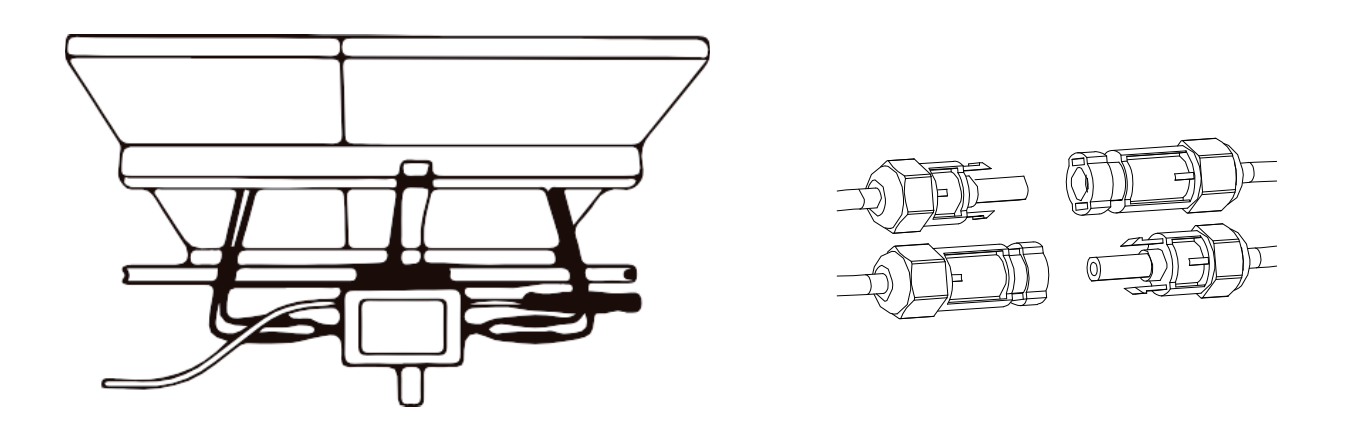

**NOTE:** Al enchufar los cables de DC, si ya hay AC disponible, el microinversor debe parpadear inmediatamente con una luz roja y comenzar a funcionar dentro del tiempo de configuración (60 segundos por defecto). Si la AC no está disponible, la luz roja parpadeará 3 veces rápidamente y lo repetirá después de un segundo hasta que se conecte la AC.

# Instrucciones de funcionamiento del sistema del microinversor

#### Para operar el sistema fotovoltaico del miaoinversor

- 1. Encienda el disyuntor de AC en cada circuito derivado de AC del microinversor.
- 2. Encienda el disyuntor de AC de la red pública principal. Su sistema comenzará a producir energía después de un tiempo de espera de un minuto.

3. Las unidades deben comenzar a parpadear en rojo un minuto después de encender el disyuntor de AC. Entonces el led azul debería parpadear. Esto significa que están produciendo energía de modo normal, el parpadeo más rápido del LED azul significa que se genera más energía.

4. Configurar el módulo wifi interno según su manual de usuario.

5. Los microinversores comenzarán a enviar datos de rendimiento a través del módulo wifi a la red cada 5 minutos. Esto permite a los clientes monitorear los datos de rendimiento de cada microinversor a través del sitio web y la aplicación.

**NOTE:** Cuando se aplica alimentación de AC pero el microinversor no se inicia, un medidor de potencia puede medir aproximadamente O,1 A de corriente y 25 VA (W) de potencia para cada microinversor. Esta potencia es potencia reactiva, no consume de la red eléctrica.

## Solución de problemas

El personal cualificado puede usar los siguientes pasos de solución de problemas si el sistema fotovoltaico no funciona correctamente:

#### Indicaciones de estado e informe de errores

#### LED de inicio

Un minuto después de que se aplica por primera vez la alimentación de DC al microinversor, un parpadeo corto en rojo indica una secuencia de inicio exitosa del microinversor, de ser igual o mayor que dos parpadeos cortos en rojo después de que se aplica por primera vez la alimentación de DC al microinversor indican una falla durante la configuración del microinversor.

#### LED de inicio

Azul intermitente lento - Produciendo poca energía Azul intermitente rápido - Producción de gran potencia. Rojo intermitente - Sin producción de energía. Rojo intermitente dos veces - AC de bajo voltaje o alto voltaje Rojo intermitente tres veces - Fallo de red

#### Error GFDI

Un LED rojo parpadeando cuatro veces indica que el microinversor ha detectado un error del interruptor del detector de fallas a tierra (GFDI) en el sistema fotovoltaico. A menos que se haya solucionado el error GFDI, el LED permanecerá parpadeando cuatro veces.

#### **Otras fallas**

Todas las demás fallas se pueden reportar al sitio web y la aplicación.

ADVERTENCIA: Nunca desconecte los conectores del cable de DC bajo carga. Asegúrese de que no fluya corriente en los cables de DC antes de desconectarlos. Se puede usar una cubierta opaca para cubrir el módulo antes de desconectarlo.

## Solución de problemas de un microinversor que no funciona

Hay dos posibles áreas generales de problemas:

R. El Microinversor mismo puede estar teniendo problemas.

**B.** El microinversor en sí funciona bien, pero la comunicación entre el microinversor y la red tiene problemas. Los siguientes elementos se refieren a problemas de Microinversor, no a problemas de comunicación:

Una forma rápida de saber si el problema es el microinversor o el problema de comunicación:

- 1. Diagnóstico desde el microinversor: una luz roja, ya sea parpadeando o fija en el microinversor, o ninguna luz significa que es definitivamente el problema del microinversor.
- 2. O vatios o 2 vatios: Posiblemente un problema de microinversor

- 3. Diagnosticando desde la red:
  - a) Sin visualización de datos: el sitio web y la aplicación no muestran ningún dato. Verifique la configuración de la red.
  - b) Solo la pantalla del microinversor está en línea pero no hay datos. Esto puede deberse a que el servidor se está actualizando.

# Para solucionar problemas de un microinversor que no funciona, siga los pasos a continuación en orden:

- 1. Verifique que el voltaje y la frecuencia de la red pública estén dentro de los rangos que se muestran en la sección Datos técnicos de este manual.
- Verifique la conexión a la red pública. Primero desconecte la AC, luego desconecte la DC y asegúrese de que el voltaje de la red pública se pueda medir en el conector de AC. Nunca desconecte los cables de DC mientras el microinversor esté produciendo energía. Vuelva a conectar los conectores del módulo de DC y observe tres parpadeos cortos del LED.
- Compruebe la interconexión del circuito derivado de AC entre todos los microinversores. Verifique que cada inversor esté energizado por la red pública como se describe en el paso anterior.
- 4. Asegúrese de que todos los disyuntores de AC funcionen correctamente y estén cerrados.
- 5. Compruebe las conexiones de DC entre el microinversor y el módulo fotovoltaico.
- 6. Verifique que el voltaje de DC del módulo fotovoltaico esté dentro del rango permitido que se muestra en los Datos técnicos de este manual.
- 7. Si el problema persiste, comuníquese con el soporte técnico.

**ADVERTENCIA**: No intente reparar el microinversor. Si los métodos de resolución de problemas fallan, llame al soporte técnico.

# Reemplazo

## Siga el procedimiento para reemplazar un microinversor averiado

A. Desconecte el microinversor del módulo fotovoltaico, en el orden que se muestra a continuación:

- 1. Desconecte la AC apagando el disyuntor del circuito derivado.
- 2. Desconecte el conector de AC del microinversor.
- 3. Cubra el módulo con una cubierta opaca.
- 4. Desconecte los conectores del cable de DC del módulo fotovoltaico del microinversor.
- 5. Retire el microinversor del bastidor de la matriz fotovoltaica.

B. Retire la cubierta opaca, instale un microinversor reemplazado en el soporte. Recuerde observar la luz LED parpadeante tan pronto como el nuevo Microinversor esté conectado a los cables de DC.

C. Conecte el cable de AC del Microinversor de reemplazo.

# **Datos técnicos**

**ADVERTENCIA:** Asegúrese de verificar que las especificaciones de voltaje y corriente de su módulo fotovoltaico coincidan con las del microinversor. Consulte la hoja de datos o el manual del usuario.

**ADVERTENCIA:** Debe hacer coincidir el rango de voltaje de funcionamiento de DC del módulo fotovoltaico con el rango de voltaje de entrada permitido del microinversor

**ADVERTENCIA:** El voltaje máximo de circuito abierto del módulo fotovoltaico no debe exceder el voltaje de entrada máximo especificado del inversor.

# Ficha de datos técnicos del microinversor 600G3 / 800G3 / 1000G3

**-Fte** 

| Modelo                                                       | SUN600G3<br>EU-230 | SUN800G3<br>EU-230    | SUN1000G3<br>EU-230 |
|--------------------------------------------------------------|--------------------|-----------------------|---------------------|
| Datos de entrada (DC)                                        |                    |                       |                     |
| Potencia de entrada recomendada (STC)                        | 210-420W(2piezas)  | 210-500W(2piezas)     | 210-600W(2piezas)   |
| Tensión de DC de entrada máxima                              |                    | 60V                   |                     |
| Rango de voltaje MPPT                                        |                    | 25~55V                |                     |
| Rango de voltaje de DC operativo                             | 30V-55V            | 33V-55V               | 40V-55V             |
| Corriente máxima de cortocircuito de DC                      |                    | 20V                   |                     |
| Corriente de entrada máxima                                  |                    | 19.5Ax2               |                     |
| Potencia de entrada recomendada (STC)                        |                    | 13Ax2                 |                     |
| Datos de salida (AC)                                         |                    |                       |                     |
| Potencia nominal de salida                                   | 600W               | 800W                  | 1000W               |
| Potencia máxima de salida                                    | 600W               | 800W                  | 1000W               |
| Corriente máxima de salida                                   | 2.7/2.6A           | 3.6/3.5A              | 4.5/4.4A            |
| Tensión nominal / rango                                      | 220V/0.850         | Un-1.1Un 230V/0.8     | 5Un-1.1Un           |
| Frecuencia nominal                                           |                    | 50/60Hz               |                     |
| Frecuencia / rango extendido                                 |                    | 45~55Hz/55~65Hz       |                     |
| Factor de potencia                                           |                    | 1                     |                     |
| Unidad máxima por sucursal                                   | 8                  | 6                     | 5                   |
| Máx. altitud permitida de funcionamiento                     |                    | <4000m                |                     |
| Max. corriente de retroalimentación del inversor a la matriz |                    | 0A                    |                     |
| Corriente máxima de falla de salida                          |                    | 10A                   |                     |
| Eficiencia                                                   |                    |                       |                     |
| Eficiencia ponderada CEC                                     |                    | 95%                   |                     |
| Máxima eficiencia del inversor                               |                    | 96.5%                 |                     |
| Eficiencia MPPT estática                                     |                    | 99%                   |                     |
| Consumo de energía durante la noche                          |                    | 50mW                  |                     |
| Datos Mecánicos                                              |                    |                       |                     |
| Rango de temperatura ambiente                                |                    | -40 °C ~ 65 °C        |                     |
| Dimensiones                                                  | 212W×230H×40       | 0D (Sin soporte de r  | nontaje y cable)    |
| Peso (kg)                                                    |                    | 3.15                  |                     |
| Enfriamiento                                                 | I                  | Refrigeración natura  | l                   |
| Calificación ambiental del gabinete                          |                    | IP67                  |                     |
| Clase de protección                                          |                    | Clase I               |                     |
| Características                                              |                    |                       |                     |
| Compatibilidad                                               | Compatible con r   | nódulos fotovoltaicos | de 60,72 células    |
| Comunicación                                                 |                    | WiFi/Zigbee           |                     |
| Cumplimiento                                                 | EN50549,VDE012     | 26,VDE4105,IEC62      | 109,CE,INMETRO      |
| Garantía                                                     |                    | 10 años               |                     |

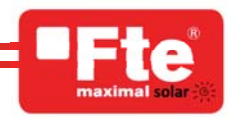

# Diagrama de cableado

Sample Wiring Diagram Three Phase

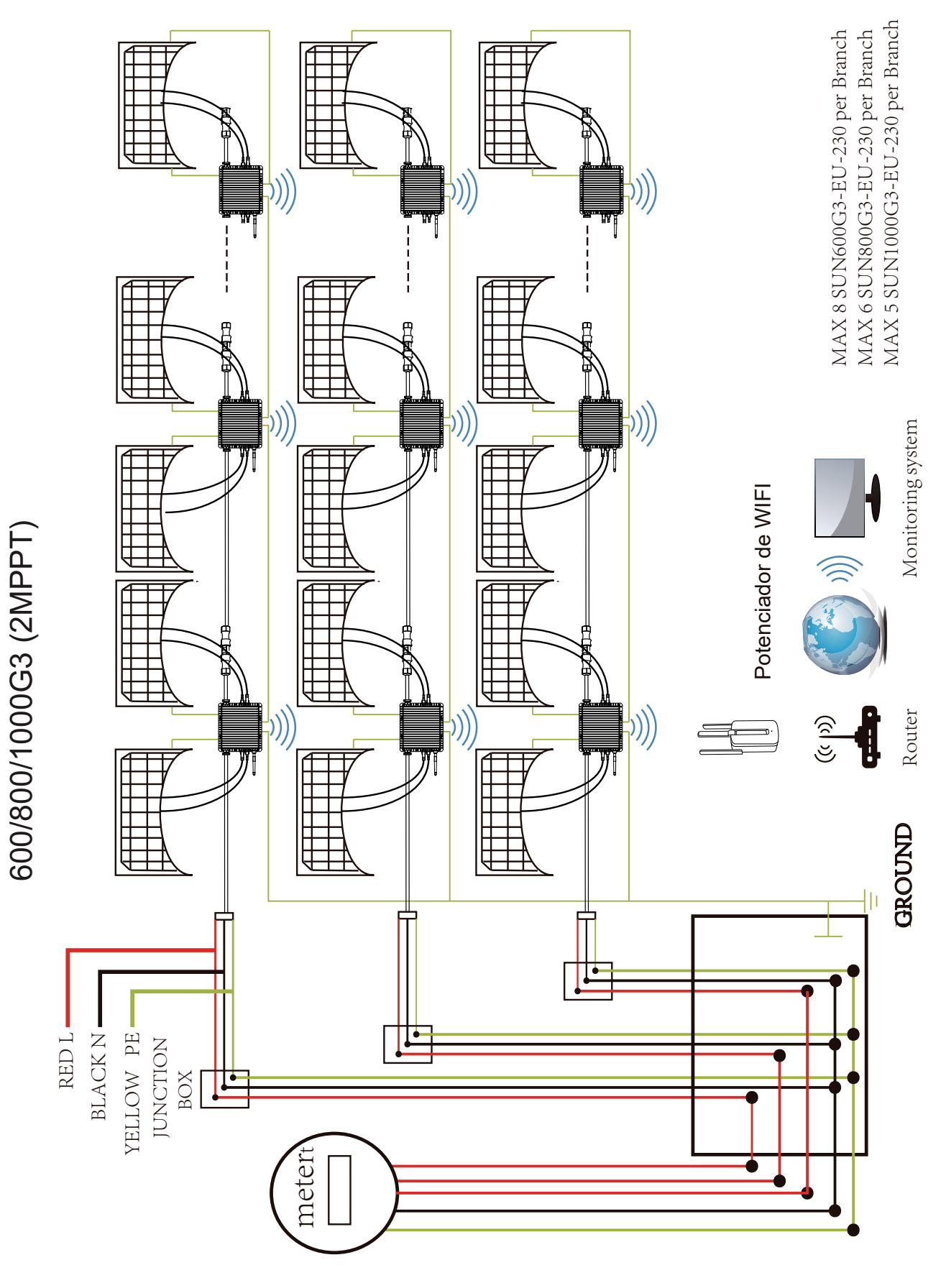

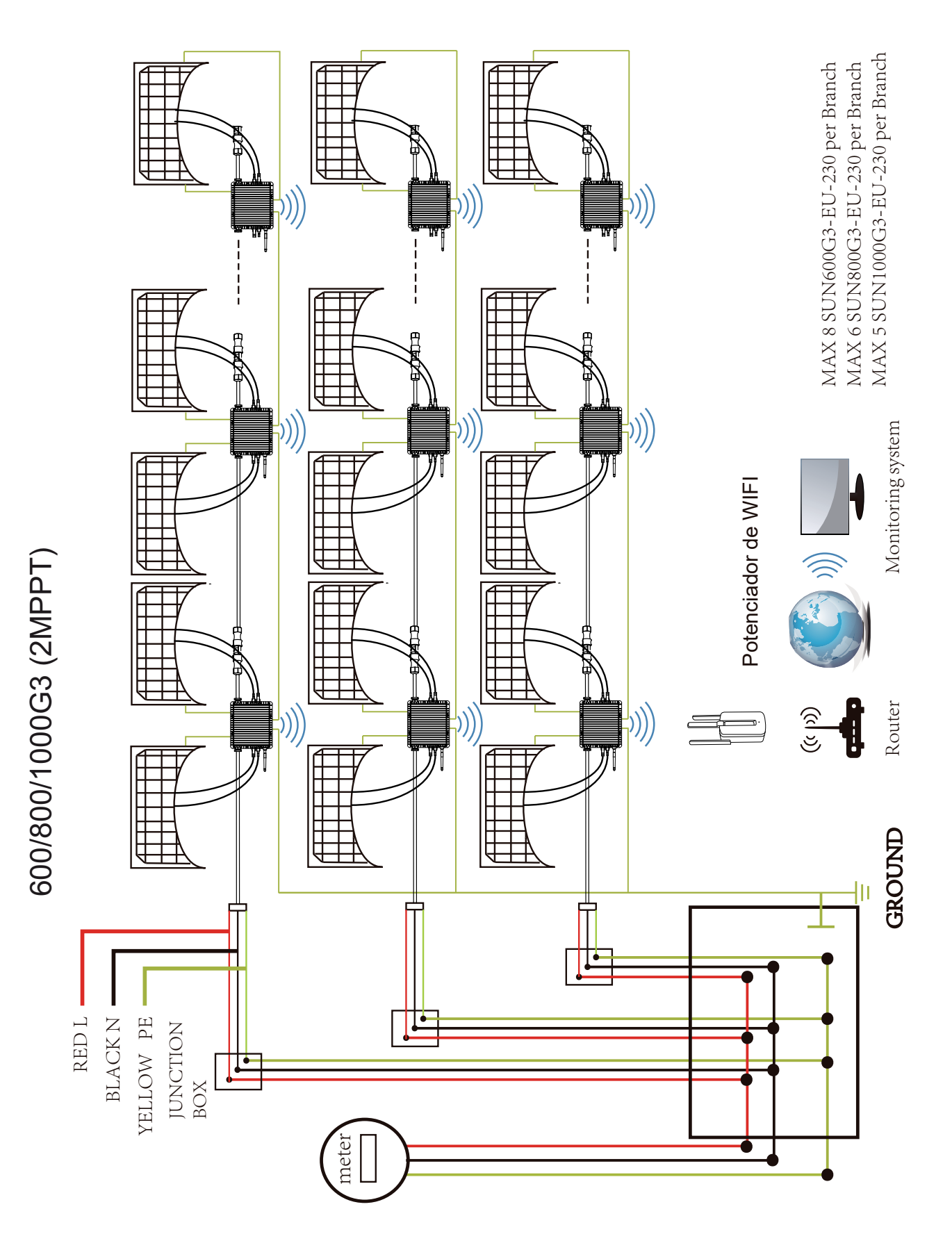

# Sample Wiring Diagram Single Phase

# Plataforma de seguimiento

Esta serie de microinversores tiene WIFI modular incorporado que puede conectar el enrutador directamente. Para la configuración WIFI, consulte el manual del "Manual de configuración WIFI del microinversor modular WIFI incorporado"

Dirección de monitoreo:

*https://pro.solarmanpv.com* (para cuentas de instalador o distribuidor) *https://home.solarmanpv.com* (para la cuenta de un usuario final)

Para el sistema de monitoreo de teléfonos móviles, escanee el código QR para descargar la aplicación. También puede encontrarlo buscando "negocio solarman" en la tienda de aplicaciones o en la tienda Google Play, y esta aplicación es para distribuidores / instaladores.

Encuéntrelo buscando "solarman smart" en la tienda de aplicaciones o Google Play y elija "solarman smart", esta aplicación es para el propietario de la planta.

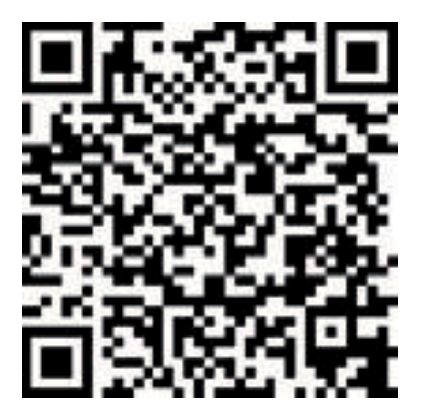

Sistema IOS/Android para cuenta del propietario de la planta

i

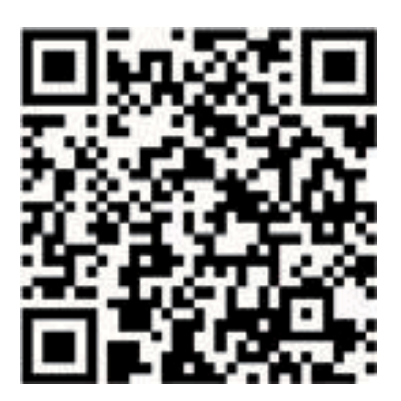

Sistema IOS/Android para cuenta de distribuidor o instalador

# Cómo Configurar el Microinversor al Router Vía Web

- 1. Encienda la red inalámbrica de su PC o teléfono inteligente.
- 2. Seleccione la red del registrador (nombre de la red: AP\_SN) y conéctese. La contraseña predeterminada es 12345678.

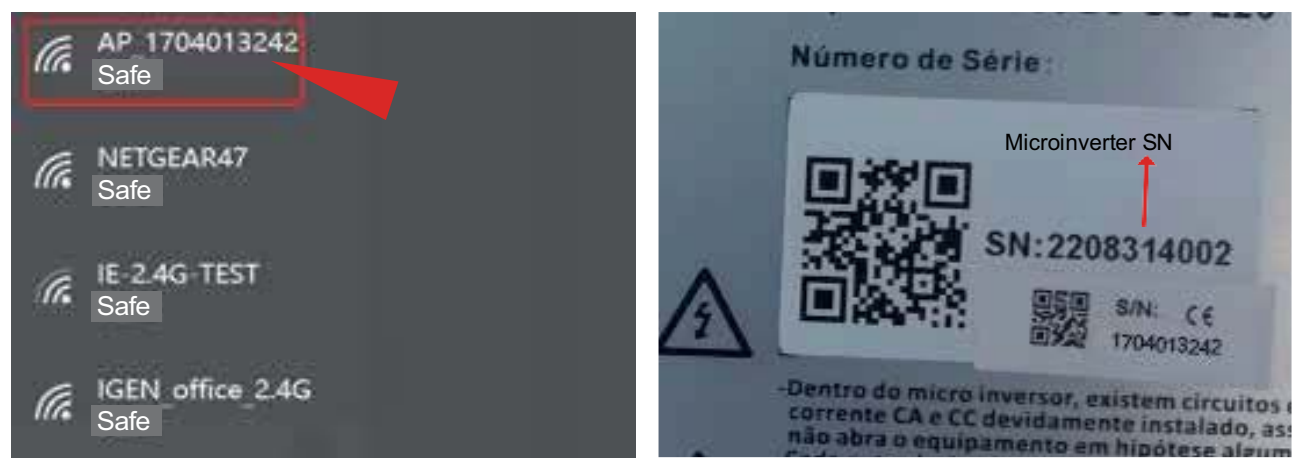

Microinversor SN: 2208314002 Registrador de datos incorporado: 1704013242

3. Abra un navegador e ingrese 10.10.100.254. Tanto el nombre de usuario como la contraseña son "admin". (Navegador recomendado: IE 8+, Chrome 15+, Firefox 10 + ).

| Q | 10.10.100.254 |                                                                                                  |                                                       |
|---|---------------|--------------------------------------------------------------------------------------------------|-------------------------------------------------------|
|   | Status        | Inttp://10.100.254 Please input username and password."USER LOGIN"         Username:       admin |                                                       |
|   | Wizard        | Password:                                                                                        | Help                                                  |
|   | Quick Set     | Sure Cancel                                                                                      | The setup wizard will assist                          |
|   | Advanced      |                                                                                                  | you to complete the device setting within one minute. |
|   | Upgrade       |                                                                                                  |                                                       |
|   | Restart       |                                                                                                  |                                                       |
|   | Reset         |                                                                                                  |                                                       |

4. El navegador salta a la página "Estado", donde se muestra la información básica.

| Nizord    | <ul> <li>Inverter information</li> </ul>    |                     | Help                                                                      |
|-----------|---------------------------------------------|---------------------|---------------------------------------------------------------------------|
| / VIZal U | Inverter serial number                      |                     |                                                                           |
| Quick Set | Firmware version(main)                      |                     | The device can be used as                                                 |
| Advanced  | Firmware version(slave)                     |                     | a wireless access point(AP                                                |
| Joarade   | Inverter model                              |                     | configure the device, or it                                               |
| Restart   | Rated power                                 | W                   | can also be used as a                                                     |
| Reset     | Current power                               | W                   | (STA mode) to connect the                                                 |
| 10001     | Yield today                                 | kWh                 | remote server via wireless router.                                        |
|           | Current power                               | kWh                 |                                                                           |
|           | Alerts                                      |                     | * Not connected: Connection                                               |
|           | Last updated                                |                     | to server failed last time.                                               |
|           | Device information     Device serial number | 1704013242          | check the issues as follows<br>(1) check the device<br>information to see |
|           | Firmware version                            | LSW3 14 FFFF 1.0.23 | whether IP address is                                                     |
|           | Wireless AP mode                            | Enable              | (2) check if the router is                                                |
|           | SSID                                        | AP 1704013242       | connected to internet or not;                                             |
|           | IP address                                  | 10.10.100.254       | (3) check if a firewall is set                                            |
|           | MAC address                                 | 8C:D8:B3:71:8D:B0   | on the router of not,                                                     |
|           | Wireless STA mode                           | Disahla             | Connected: connection to                                                  |
|           | Router SSID                                 |                     | Linknown: No connection                                                   |
|           | Signal Quality                              |                     | to server.Please check                                                    |
|           | IP address                                  |                     | again in 5 minutes.                                                       |
|           | MAO                                         |                     |                                                                           |
|           | - Remote server information                 |                     |                                                                           |

5. Vaya a la página "Asistente", haga clic en "Actualizar" para buscar la red inalámbrica. Seleccione la red de destino y haga clic en "Siguiente".

| Status    | Plos | IE-2.4G-TEST                                                                                                    |                                                                                   | 54:A7:3:70:99:1                                                                                     | 3   82                                            | 2 1                          |   |                             |
|-----------|------|----------------------------------------------------------------------------------------------------|-----------------------------------------------------------------------------------|----------------------------------------------------------------------------------------------------|---------------------------------------------------|------------------------------|---|-----------------------------|
|           | Fied |                                                                                                    |                                                                                   | 0:BE:D5:20:B8:2                                                                                     | 2C 80                                             | ) 1                          |   | Help                        |
| Wizard    |      | AP_1753738492                                                                                                    |                                                                                   | 30:EA:E7:36:B:3                                                                                     | 36 78                                             | 2                            | ~ |                             |
| Quick Set |      | IGEN_office_2.4G                                                                                                    |                                                                                   | 0:BE:D5:20:B8:2                                                                                     | 2C 76                                             | i 1                          |   |                             |
|           |      | IGENTEST                                                                                                    |                                                                                   | E8:65:D4:F2:15:                                                                                     | :B8 74                                            | 6                            |   | The setup wizard will assis |
| Advanced  |      |                                                                                                    |                                                                                   | 90:5D:7C:97:95                                                                                      | :29 74                                            | 1                            |   | you to complete the         |
| 1         | l õ. | IGEN_office_2.4G                                                                                                    |                                                                                   | 90:5D:7C:97:95                                                                                      | :27 72                                            | 2 1                          |   | device setting within one   |
| Jpgrade   | l õ. |                                                                                                    |                                                                                   | 90:5D:7C:97:C9                                                                                      | :E5 72                                            | 2 1                          |   | minute.                     |
| Restart   | ŏ    | AP_1719065936                                                                                                    |                                                                                   | 30:EA:E7:36:CF                                                                                      | :B2 70                                            | ) 1                          |   |                             |
| tootait   | ŏ    | IGEN_office_2.4G                                                                                                    |                                                                                   | 90:5D:7C:97:C9                                                                                      | ):E3 70                                           | ) 1                          |   |                             |
| Reset     | Ō    | TESR+""?=, ;                                                                                                    |                                                                                   | 4A:E:EC:9E:C3:                                                                                      | :3E 70                                            | ) 11                         |   |                             |
|           | ŏ    | IGEN_office_2.4G                                                                                                    |                                                                                   | 0:BE:D5:20:B7:E                                                                                     | EE 66                                             | 5 11                         |   |                             |
|           | *    | P_517075065<br>Note: When RSSI of the<br>the connection may b                                                                                                    | e selected W<br>e unstable,                                                       | 98:D8:63:76:BA:2<br>iFi network is lowe<br>please select oth                                        | 24 66<br>erthan<br>eravai                         | 1<br>5%,<br>able             | ~ |                             |
|           | *    | IP_517075065<br>Note: When RSSI of the<br>the connection may b<br>network or shorten the                                                                                                    | e selected W<br>e unstable,<br>distance bet                                       | <sup>1</sup> 98:D8:63:76:BA:2<br>iFi network is lowe<br>please select oth<br>ween the device an     | 24 66<br>er than<br>ner avai<br>nd route<br>Refre | 1<br>5%,<br>able<br>r.<br>sh | ~ |                             |
|           | *    | P_517075065<br>Note: When RSSI of the<br>the connection may b<br>network or shorten the<br>Add wireless netwoo<br>manually:<br>Network name (SSID)<br>(Note:case sensitive)<br>Encryption method  | e selected W<br>ie unstable,<br>distance betr<br>prk<br>IE-2.4G-<br>WPA2PS<br>AES | IP8:D8:63:76:BA:2<br>IFI network is lowe<br>please select oth<br>ween the device an<br>TEST<br>SK ~ | 24 66<br>er than<br>eer avai<br>nd route<br>Refre | 1<br>5%,<br>able<br>r.<br>sh | _ |                             |
|           | *    | P_517075065<br>Note: When RSSI of the<br>the connection may be<br>network or shorten the<br>Add wireless netwoo<br>manually:<br>Network name (SSID)<br>(Note:case sensitive)<br>Encryption method | e selected W<br>e unstable,<br>distance bet<br>ork<br>IE-2.4G-<br>WPA2PS<br>AES   | IP8:D8:63:76:BA:2<br>IFI network is lowe<br>please select oth<br>ween the device an<br>TEST         | 24 66<br>er than<br>ner avai<br>nd route<br>Refre | 1<br>5%,<br>able<br>r.<br>sh | _ |                             |

6. Introduzca la contraseña y haga clic en Siguiente.

|           |                                           | Help                                                   |
|-----------|-------------------------------------------|--------------------------------------------------------|
| Wizard    |                                           | l leip                                                 |
| Quick Set | Please fill in the following information: |                                                        |
| Advanced  | <b>3</b>                                  | Most systems support the<br>function of DHCP to obtain |
| Upgrade   |                                           | IP address automatically.                              |
| Restart   | (Note: case sensitive)                    | add it manually if your route                          |
| Reset     | □ □ Show Password                         | function.                                              |
|           | Obtain an IP address Enable ~             |                                                        |
|           | IP address                                |                                                        |
|           | Subnet mask                               |                                                        |
|           | Gateway address                           |                                                        |
|           | DNS server address                        |                                                        |
|           | Back Next                                 | ]                                                      |
|           | 1 2 3 4                                   |                                                        |
|           |                                           |                                                        |

7. Los usuarios pueden seleccionar cualquiera de las siguientes opciones para mejorar la seguridad

| Wizard                |                                                                          | Help                                                                                                |
|-----------------------|--------------------------------------------------------------------------|----------------------------------------------------------------------------------------------------|
| Quick Set<br>Advanced | Enhance Security<br>You can enhance your system security by choosing the | Change the encryption<br>mode for AP<br>If you set password for the<br>AP network, you will need to |
| Restart               | Hide AP                                                                  | enter the password to connect to AP.                                                                |
| Rasat                 | Change the encryption mode for AP                                        | Change the user name<br>and password for Web<br>server                                              |
|                       | Change the user name and password for Web server                         | If you change the username<br>and password for the web<br>server, you will need to enter            |
|                       |                                                                          | the new username and<br>password to get access to<br>the setting page                               |
|                       |                                                                          |                                                                                                    |
|                       |                                                                          |                                                                                                    |
|                       | Back Next                                                                |                                                                                                    |
|                       | 1 2 3 4                                                                  |                                                                                                    |
|                       |                                                                          |                                                                                                    |

8. Si la configuración es exitosa, aparecerá la siguiente página y haga clic en Aceptar para reiniciar el microinversor.

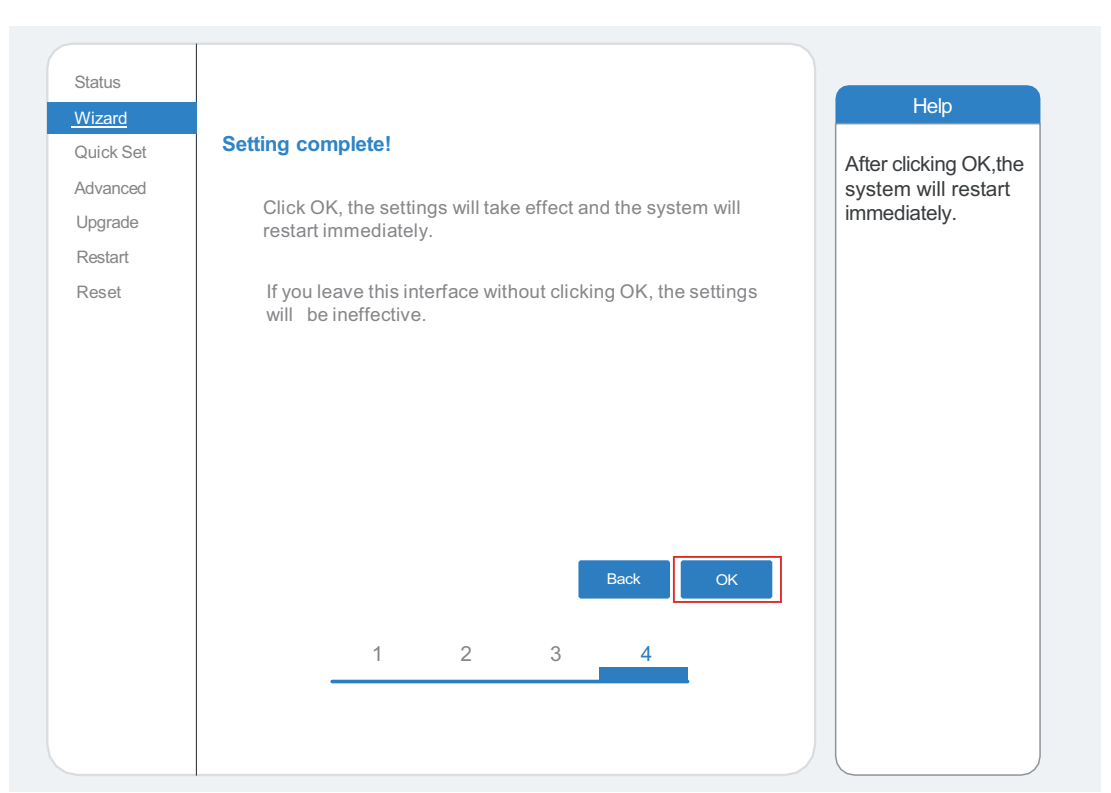

9. Vuelva a conectarse a la red AP de loggeer, luego inicie sesión en 10.10.100.254 mediante el navegador, y verifique la información del sistema de la página "Estado". Una vez realizada la configuración de la red, el servidor remoto A o B debe estar "conectado".

|           | <ul> <li>Inverter information</li> </ul>                        |                                                          | Help                                                                             |
|-----------|-----------------------------------------------------------------|----------------------------------------------------------|----------------------------------------------------------------------------------|
| Wizard    | Inverter serial number                                          |                                                          |                                                                                  |
| Quick Set | Firmware version(main)                                          |                                                          | The device are be used as                                                        |
| Advanced  | Firmware version(slave)                                         |                                                          | a wireless access point(AP                                                       |
| Jpgrade   | Inverter model                                                  |                                                          | mode) to facilitata users to<br>configure the device, or it                      |
| Restart   | Rated power                                                     | W                                                        | can also be used as a                                                            |
| Reset     | Current power                                                   | W                                                        | (STA mode) to connect the                                                        |
| 10001     | Yield today                                                     | kWh                                                      | router.                                                                          |
|           | Current power                                                   | kWh                                                      |                                                                                  |
|           | Alerts                                                          |                                                          | <ul> <li>Status of remote server</li> <li>* Not connected: Connection</li> </ul> |
|           | Last updated                                                    |                                                          | to server failed last time.                                                      |
|           | Device information                                              | 170 10100 10                                             | check the issues as follows<br>(1) check the device                              |
|           | Device serial number                                            | 1704013242                                               | IP address is obtained or                                                        |
|           | Firmware version                                                | LSW3_14_FFFF_1.0.23                                      | (2) check if the router is                                                       |
|           | Wireless AP mode                                                | Disable                                                  | connected to internet or                                                         |
|           | SSID                                                            |                                                          | (3) check if a firewall is                                                       |
|           | IP address                                                      |                                                          | set on the router or not;                                                        |
|           | MAC address                                                     | Cashia                                                   | Connected: connection to                                                         |
|           | Wireless STA mode                                               | LE 2 40 TEST                                             | <ul> <li>server successful last time;</li> </ul>                                 |
|           | Router SSID                                                     | IE-2.4G-TEST                                             | Unknown: No connection                                                           |
|           |                                                                 | 10.00/                                                   | to server Please check                                                           |
|           | Signal Quality                                                  | 100%                                                     | to server. Please check again in 5 minutes.                                      |
|           | Signal Quality<br>IP address                                    | 100%<br>172.16.30.247<br>09:D9:63:71:9D:P0               | to server. Please check<br>again in 5 minutes.                                   |
|           | Signal Quality IP address MAC address                           | 100%<br>172.16.30.247<br>98:D8:63:71:8D:B0               | to server. Please check again in 5 minutes.                                      |
|           | Signal Quality IP address MAC address Remote server information | 100%<br><u>172.16.30.247</u><br><u>98:D8:63:71:8D:B0</u> | to server. Please check<br>again in 5 minutes.                                   |

10. Si tanto el servidor remoto A como el B están "No conectados", actualice la página o repita los pasos anteriores. Si la "Calidad de la señal" es inferior al 40 %, acerque el enrutador al microinversor.

# Cómo conectarse en la aplicación

# 1. Registro

Abra la aplicación de SOLARMAN Smart y registre una cuenta. Haga clic en "Registrarse" y cree su cuenta aquí.

El instalador que ha montado su planta, deberá haber creado previamente la planta en su versión Solarman Business y otorgarle los derechos a su cuenta para poder añadir la planta.

|     |                     | English∀ | $\leftarrow$ | Registe               |        |
|-----|---------------------|----------|--------------|-----------------------|--------|
|     | 6 SOLARMAN          |          | Phone        |                       | E-mail |
|     | E-mail Phone Number |          |              |                       |        |
|     |                     |          | E-mail       |                       |        |
|     | E-mail              |          | Please er    | nter E-               |        |
|     | E-mail              |          |              |                       |        |
|     |                     |          | Verificatio  | on Code               |        |
|     | Password            | **       | Please e     | enter verification of | code   |
|     |                     |          | Passw        |                       |        |
|     |                     |          | ord          |                       | **     |
|     | Log In              |          | Passw        |                       |        |
| Reg | jiste Foi           | rgot     |              |                       |        |

## 2. Crear una planta

Haga clic en "Agregar ahora" para crear su planta.

Complete la información básica de la planta y otra información aquí.

| MY Plants +                 | < Plant Details                                                |
|-----------------------------|----------------------------------------------------------------|
|                             | Basic Info                                                     |
|                             | Plant Name Demo plant -Commercial                              |
|                             | Plant Loc Zhwjiang yuyao >                                     |
| 111                         | Time Zone ((UTC+08:00)Beijing,Chongqing,<br>HongKong,Urumqi) > |
|                             | Creation Date 2019-05-04                                       |
| YOU have no plants for now. | Founder Clavin                                                 |
|                             | System Info                                                    |
| Add Now                     | Plant Type Residential Rooftop >                               |
|                             | System Type All on Grid >                                      |
|                             | Installed Capacity(kWp) 18350                                  |
| 0                           | Finish                                                         |

## 3. Agregar un registrador

Opcional 1: Ingrese el SN del registrador manualmente.

Opcional 2: haga clic en el ícono a la derecha y escanee el código QR para ingresar el SN del registrador. Puede encontrar el número de serie del registrador en el embalaje de carton o en el cuerpo del registrador.

| MY Plants                                                         | Logger hinzufugen                                                        |
|-------------------------------------------------------------------|--------------------------------------------------------------------------|
| Create a Firant                                                   | Butte geben Sie die Logger-SN ein und fugen Sie sie der<br>Anlage hinzu. |
|                                                                   | SN Bitte Gerate-SN eingeben                                              |
|                                                                   | Kann der SN/Barcode nicht gefunden werd                                  |
|                                                                   |                                                                          |
| Demo plant-Micro inverter shared                                  |                                                                          |
| 88.00W     45.38MWh       Current Production     Production-Today |                                                                          |
|                                                                   |                                                                          |
| 45.38K CNY<br>Anticipated Yield-<br>Today Marthe                  |                                                                          |
| Nortu I                                                           |                                                                          |
|                                                                   |                                                                          |
| More                                                              | kinadasa                                                                 |
|                                                                   |                                                                          |

## 4. Configuración de red

Después de agregar el registrador, configure la red para garantizar un funcionamiento normal. Vaya a "Detalles de la planta" - "Lista de dispositivos", busque el SN de destino y haga clic en "Redes de dispositivos".

| CompositionDevice DetailsInverterNO. of Connections: 2LoggerNormal<br>SN:123341245MeterSelect associated deviceModuleLoggerLoggerOffine<br>SN:136689995Device Networking              |              |                                            |
|----------------------------------------------------------------------------------------------------|--------------|--------------------------------------------|
| InverterNO. of Connections: 2LoggerImage: SN:123341245MeterSelect associated deviceModuleImage: SN:136689995Device NetworkingImage: SN:136689995Device NetworkingImage: SN:136689995  | $\leftarrow$ | Device Details +                           |
| Logger       Normal         SN:123341245       Select associated device       Device Networking         Module       Logger       Offine         SN:136689995       Device Networking | Inverter     | NO. of Connections: 2                      |
| Meter Select associated device Device Networking Module Logger Offine SN:136689995 Device Networking                                                                                  | Logger       | Logger Normal SN:123341245                 |
| Module Logger Offine SN:136689995 Device Networking                                                                                                    | Meter        | Select associated device Device Networking |
|                                                                                                    | Module       | Logger Offine<br>SN:136689995              |
|                                                                                                    |              |                                            |

## Paso 1 : Confirmar información Wi-Fi

Asegúrese de que su teléfono se haya conectado a la red WiFi correcta. Y haga clic en "Comenzar a configurar"

| $\triangle$               | Aviso:<br>WiFi 5G no es compatible.<br>Los caracteres especiales (p. ej., , ; '' =" " `) en el<br>nombre y la contraseña del enrutador no son compatibles |
|---------------------------|----------------------------------------------------------------------------------------------------|
| <br> <br> <br> <br> <br>  | ← SN:2312423                                                                                                    |
|                           | Password                                                                                                    |
|                           | App_only Change network                                                                                                    |
|                           | *******                                                                                                    |
|                           |                                                                                                    |
| -<br> <br> <br> <br> <br> |                                                                                                    |
|                           | 5G frequency band is not supprted.<br>Please connect to 2.4G frequency band.                                                                              |
|                           | Start to configure                                                                                                    |

## Paso 2: Conéctese a la red AP

Haga clic en "Ir a conectar" y busque la red "AP\_XXXXXXXXX" correcta (XXXXXXXXXX se refiere al SN del registrador).

Se requiere la contraseña, ingrese "12345678".

Vuelva a SOLARMAN Smart APP después de conectarse a la red AP.

| < settings    | WLAN |     |   |
|---------------|------|-----|---|
| WLAN          |      | • 🗢 | Φ |
| IY NETWORKS   |      |     |   |
| Android       |      | ę   | 0 |
| ChinaNet      |      | •   | Φ |
| AP_622602179  |      | ę   | 0 |
| IYH123        |      | ÷   | 0 |
| GWN-5G        |      | •   | 0 |
| THER NETWORKS |      |     |   |
| ct-blue       |      | ę   | 0 |
| ChinaNet-igen |      | •   | Ø |

## Paso 3 : Configuración automática

Espere un momento para completar la configuración. Entonces el sistema pasará a la página siguiente.

Haga clic en "Listo" para verificar los datos de la planta. (Por lo general, los datos se actualizarán en 10 minutos)

**Fte** 

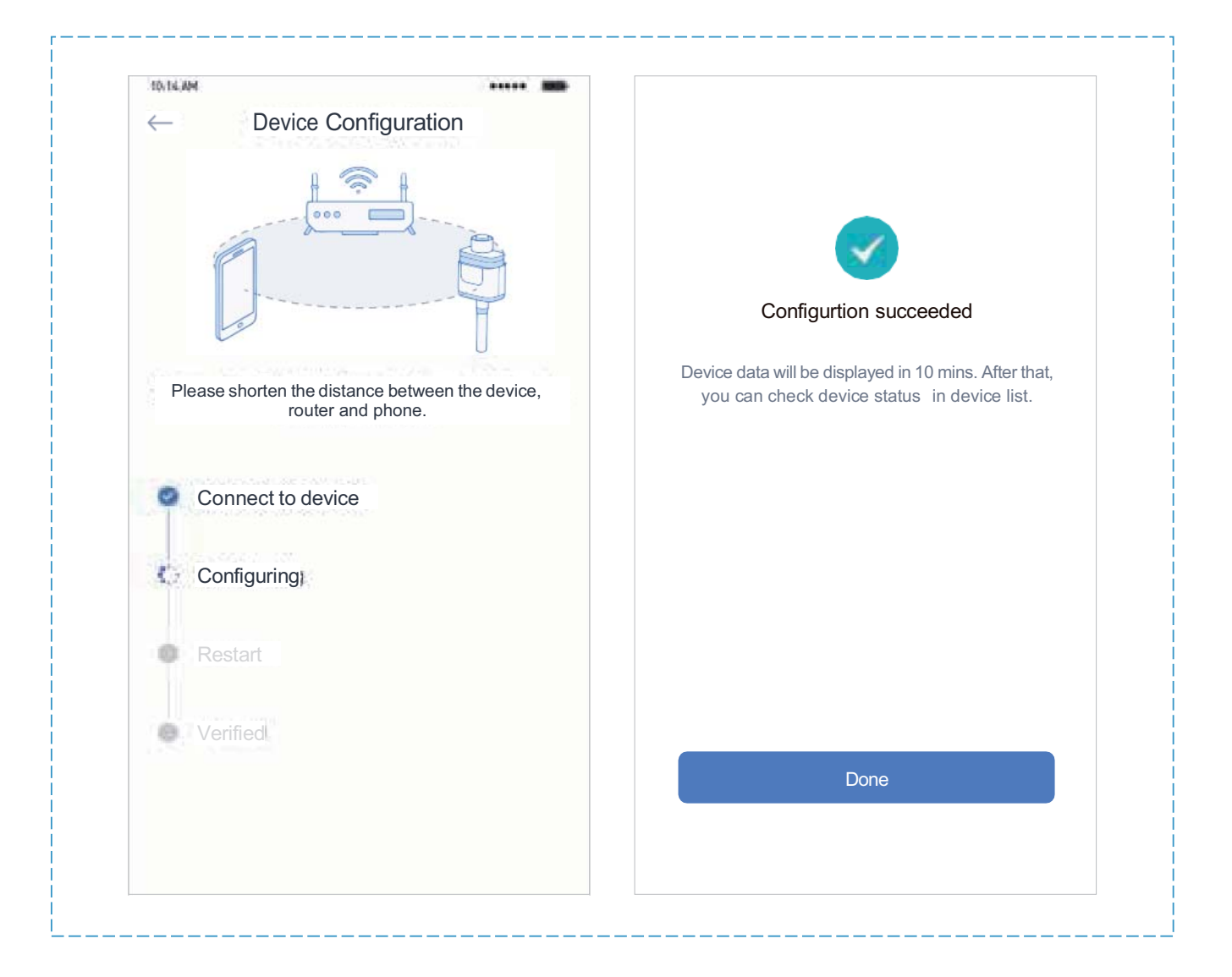